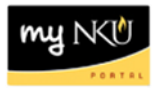

## **Approve Grant Time & Effort Certification**

Location(s):

## **Universal Worklist (UWL)**

**Purpose:** Approve or reject certification of time and effort submitted by employees whose positions are fully or partially funded by grant dollars, as required by the federal Office of Management (OMB).

- 1. Log into myNKU
  - a. https://myNKU.nku.edu/irj/portal
- 2. Select Universal Worklist tab.
- 3. Click the underlined Subject.

**Note**: Once you click the underlined Subject, a new window will open (enable pop-ups). The record will open for approval of effort.

| SAP GUI for ERQ      | Employee Self-Service         | Manager Self-Service        | Universal Worklist | ) |   |             |           |
|----------------------|-------------------------------|-----------------------------|--------------------|---|---|-------------|-----------|
| Universal Worklist   |                               |                             |                    |   |   |             |           |
| Universal Worklist > | Universal Worklist            |                             |                    |   |   |             |           |
| Tasks (3/3)          | Notifications                 | acking                      |                    |   |   |             |           |
| Show: New and Ir     | Progress Tasks (3 / 3)        | Select a Subview            | All                |   |   |             |           |
| E Subject            |                               |                             |                    |   | 1 | From        | Sent Date |
| Approve effort o     | f NORSE, LAURA for the period | od 01.11.2012 to 30.11.2012 | >                  |   |   | ehphrtest9, | Today     |

4. Click Get Records.

| Арр | rove Plan        |              |               |             |               |
|-----|------------------|--------------|---------------|-------------|---------------|
| ┝   | Select Employee  | e Select I   | Plan Approve  | e Revier    | 4<br>w Approv |
| ₽.  | Personnel Number | Position No. | Employee Name | Position    | -             |
| F   |                  |              |               |             |               |
|     | 00004019         | 30000403     | Laura Norse   | Coordinator |               |
|     |                  |              |               |             |               |
|     |                  |              |               |             |               |
|     |                  |              |               |             |               |
|     |                  |              |               |             |               |
|     |                  |              |               |             |               |
|     |                  |              |               |             |               |
|     |                  |              |               |             | -             |
| Ge  | t Records        |              |               |             |               |

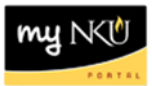

## 5. Click Show Details.

| Арр | rove Plan     |            |                 |                                        |
|-----|---------------|------------|-----------------|----------------------------------------|
| ⊩   | Select Emple  | oyee S     | 2<br>elect Plan | Approve Review Approval                |
| 卧   | Employee No.  | Start Date | End Date        | Status                                 |
|     | 00004019      | 11/1/2012  | 11/30/2012      | Certification Submitted for Approval 🔻 |
|     |               |            |                 |                                        |
|     |               |            |                 |                                        |
|     |               |            |                 |                                        |
|     |               |            |                 |                                        |
|     |               |            |                 |                                        |
|     |               |            |                 |                                        |
|     |               |            |                 |                                        |
|     |               |            |                 |                                        |
| ۹ F | Previous Show | Details    |                 |                                        |

Entries describing the effort certification status by month will be displayed. Review the percentage of time dedicated to the grant for accuracy.

- Match cost centers end in 50
- Grant cost centers end in 55 or 65

**Note**: If the percentages listed for the division of time are **NOT** correct, contact Tonya Smiley in Grants Administration (<u>smileyt@nku.edu</u> or x5264) to have them adjusted.

| ▶ <u> </u>   | -        | 2           |       | 3       | 4               |                 | 5       |
|--------------|----------|-------------|-------|---------|-----------------|-----------------|---------|
| Select E     | imployee | Select Plan | A     | oprove  | Review Approv   | al Confirm      | Approva |
| Summary      |          |             |       |         |                 |                 |         |
| Employee No. | Position | Cost Center | Order | Grant   | Functional Area | Curr.Cost Dist. | Effort% |
| 00004019     | 30000403 | 237010065   |       | 4000834 | 0100            | 100             | 100     |
| 00004019     | 30000403 |             |       |         |                 | 100             | 100     |
|              |          |             |       |         |                 |                 |         |
|              |          |             |       |         |                 |                 |         |
|              |          |             |       |         |                 |                 |         |
|              |          |             |       |         |                 |                 |         |
| Refrech Suun | NUM      |             |       |         |                 |                 |         |
| Previous A   | pprove F | Reject      |       |         |                 |                 |         |

6. Click Approve or Reject.

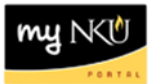

## 7. Click Confirm.

| ٩p      | rove Plan       |                 |                |               |                          |                 |           |       |
|---------|-----------------|-----------------|----------------|---------------|--------------------------|-----------------|-----------|-------|
| ►       | Select Emple    | oyee Se         | 2<br>lect Plan | App           | 3<br>rove <b>Revie</b> w | 4<br>v Approval | Confirm A | Appro |
|         | Confirming this | would result in | an Appro       | oval - No Int | fotype 0027 Updat        | e               |           |       |
| SL<br>R | Employee No.    | Cost Center     | Order          | Grant         | Eunctional Area          | Curr Cost Dist  | Effort %  | -     |
| 42      | 00004019        | 237010065       | order          | 4000834       | 0100                     | 100             | 100       |       |
|         | 00004019        |                 |                |               |                          | 100             | 100       |       |
|         |                 |                 |                |               |                          |                 |           |       |
|         |                 |                 |                |               |                          |                 |           |       |
|         |                 |                 |                |               |                          |                 |           |       |
|         |                 |                 |                |               |                          |                 |           |       |
|         | Cant            |                 |                |               |                          |                 |           | -     |

8. A confirmation message will appear.

| 1              | 2              | 3                          | 4                                  | 5                                                            |                                                                                 |
|----------------|----------------|----------------------------|------------------------------------|--------------------------------------------------------------|---------------------------------------------------------------------------------|
| elect Employee | Select Plan    | Approve                    | Review Approval                    | Confirm Approval                                             |                                                                                 |
| 6              | elect Employee | elect Employee Select Plan | elect Employee Select Plan Approve | 1 2 3 4   elect Employee Select Plan Approve Review Approval | 1 2 3 4 5   elect Employee Select Plan Approve Review Approval Confirm Approval |